# **Reference Storage Platform (RSP)**

**USER GUIDE** 

Release 1.0

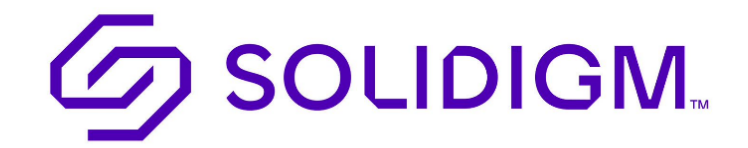

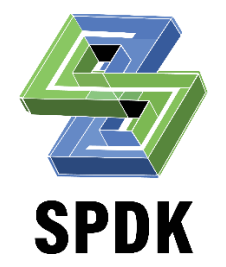

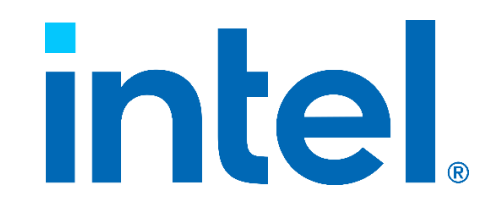

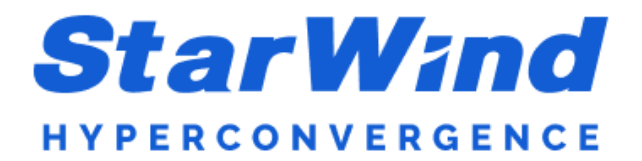

If you have any questions, please contact us directly at the FTL channel on Slack using the following link.

# Table of Contents

| Reference Storage Platform (RSP)1      |
|----------------------------------------|
| Hardware Configuration                 |
| Storage Target Configuration4          |
| Initiator Configuration5               |
| BIOS settings                          |
| Software Configuration                 |
| StarWind VM6                           |
| Build your own (StarWind) VM6          |
| Container6                             |
| Build your own container6              |
| Target configuration6                  |
| Build CSAL container                   |
| How to run FIO on the initiator9       |
| Appendix A –Target configuration       |
| Appendix B – Initiator configuration12 |

# Hardware Configuration

# Storage Target Configuration

| Item                    | Description                                                                                     |
|-------------------------|-------------------------------------------------------------------------------------------------|
| Storage Target Platform | SYS-220U-TNR   2U   SuperServer   Products   Supermicro                                         |
| BIOS Version            | 1.4b                                                                                            |
| CPU Model               | Intel(R) Xeon(R) Platinum 8380 CPU @ 2.30GHz                                                    |
| NUMA Node(s)            | 2                                                                                               |
| OS                      | Fedora 37 (Server Edition)                                                                      |
| Kernel                  | 6.3.8-100.fc37.x86_64                                                                           |
| DRAM Installed          | 756GB (16x16GB DDR4 3200MT/s [3200MT/s])                                                        |
| Huge Pages Size         | 2048 kB                                                                                         |
| NIC Summary             | Ethernet Controller X710 for 10GBASE-T,<br>Mellanox Technologies MT27800 Family<br>[ConnectX-5] |
| Storage                 | Solidigm QLC P5336 61TB, Solidim's first generation SLC                                         |
| SPDK                    | 23.05                                                                                           |
| CSAL                    | 1.0                                                                                             |
| FIO                     | 3.29                                                                                            |

### Initiator Configuration

| Item               | Description                                                                                     |
|--------------------|-------------------------------------------------------------------------------------------------|
| Initiator Platform | 6019U-TN4RT   1U   SuperServers   Products   Super Micro<br>Computer, Inc.                      |
| BIOS Version       | 3.8b                                                                                            |
| CPU Model          | Intel(R) Xeon(R) Gold 6139 CPU @ 2.30GHz                                                        |
| NUMA Node(s)       | 2                                                                                               |
| OS                 | Fedora 37 (Server Edition)                                                                      |
| Kernel             | 6.3.8-100.fc37.x86_64                                                                           |
| DRAM Installed     | 196 GB (12x16GB DDR4 3200MT/s [3200MT/s])                                                       |
| NIC Summary        | Ethernet Controller X710 for 10GBASE-T,<br>Mellanox Technologies MT27800 Family<br>[ConnectX-5] |
| SPDK               | 23.05                                                                                           |
| CSAL               | 1.0                                                                                             |
| FIO                | 3.29                                                                                            |

#### **BIOS** settings

| Item                             | Description                                                                                                    |
|----------------------------------|----------------------------------------------------------------------------------------------------|
| CPU cores                        | Hyper-threading: Disabled.                                                                                                    |
| CPU Power and Performance Policy | <ul><li>CPU Power and Performance Policy:</li><li>"Performance" for Target</li><li>"Performance" for Initiators</li></ul>             |
|                                  | CPU C-state No Limit<br>CPU P-state Enabled<br>Enhanced Intel <sup>®</sup> SpeedStep <sup>®</sup> Tech Enabled<br>Turbo Boost Enabled |

# Software Configuration

From a software standpoint. there are multiple configurations to realize RSP. All the configurations below refer to available target implementations.

#### StarWind VM

One option to realize RSP is to use StarWind VM that includes (1) StarWind NVMe-oF target package, (2) StarWind UI (3) CSAL. On the target system, please follow StarWind instructions that can be downloaded here: <u>https://www.solidigm.com/content/solidigm/us/en/support-page/drivers-downloads/ka-01786.html</u>. To run FIO on a separate system (initiator), please see <u>Appendix B.</u>

#### Build your own (StarWind) VM

Another option is to build an open source VM, which can be configured with either (1) StarWind's NVMe-oF target or (2) SPDK NVMe-oF target. On the target system, please follow StarWind instructions that can be downloaded here: <u>https://www.solidigm.com/content/solidigm/us/en/support-page/drivers-downloads/ka-01786.html</u>. To run FIO on a separate system (initiator), please see <u>Appendix B.</u>

#### Container

NOTE: This container image is pre-configured for the RSP very specific hardware config outlined in this document. Do not run this container image on any other hardware configuration. If you want to run CSAL in a container on a different platform, follow the instructions for CSAL container creation below.

On the target system, load container image provided at the Solidigm website: <u>https://www.solidigm.com/content/solidigm/us/en/support-page/drivers-downloads/ka-01786.html</u>. Download "csal-image-v1.tar.gz", unzip it and follow the steps below:

gunzip csal-image-v1.tar.gz sudo docker load < csal-image-v1 sudo docker run --privileged -e "SPDK\_ARGS=-m 0x2" -e "SPDK\_NO\_LIMIT=1" -e "EXPOSE\_SPDK=true" -network host -v /dev/hugepages:/dev/hugepages csal-app

To run FIO on a separate system (initiator), please see Appendix B.

#### Build your own container

There's also an option to build a container from source, using SPDK and patch it with RSP patch (contains CSAL).

#### Target configuration

Before you start:

- 1) All drives cache and base are located on the same socket when using multi-socket server for optimal performance.
- 2) Have 5GB free space for installation files in your working directory.
- 3) Capture model numbers of the drives that you intend to use as a base device and as the cache device. These will be needed for creating FTL.

- a. Execute the following command to check if NVMe cli is installed: > nvme list
- b. Model number should also be listed on the drive label itself.
- 4) Switch to superuser:
  - a. > sudo su
  - b. > enter password

| Item                                   | Description                                                                                               |
|----------------------------------------|----------------------------------------------------------------------------------------------------|
| Install Docker Engine on Fedora        | <pre># dnf install docker-compose # dnf v install dnf pluging comp</pre>                                  |
| Install docker-compose from Fedora     | # dnf config-manageradd-repo                                                                              |
| 1.29.2 version.                        | https://download.docker.com/linux/fedora/docker-ce.repo                                                   |
| For more information, please visit:    | <pre># dnf install docker-ce docker-ce-cli containerd.io docker huilds alugin docker compare alugin</pre> |
| https://docs.docker.com/engine/inst    | # systemct] start docker                                                                                  |
| all/fedora/                            |                                                                                                    |
| Install nvme-cli build from source.    | <pre># git clone https://github.com/mmkayPL/nvme-cli.git # cd nume_cli</pre>                              |
|                                        | <pre># cd nvme-cli # git checkout origin/nvme-format-block-size-fix-1 2</pre>                             |
| Default nyme-cli 2 2 has a known       | # dnf install -y zlib-devel                                                                               |
| issue                                  | <pre># meson setupforce-fallback-for=libnvme .build # make i</pre>                                        |
|                                        | # make -J<br># make install                                                                               |
|                                        | # cd                                                                                                    |
|                                        | <pre># rm -rf nvme-cli</pre>                                                                              |
| Download SPDK source code hosted       | # git clone nttps://gitnub.com/spak/spak.git                                                              |
|                                        | # wget                                                                                                    |
| "csal rsp v1.0.patch"                  | https://www.solidigm.com/content/solidigm/us/en/support-                                                  |
|                                        | page/drivers-downloads/ka-01786.html/                                                                     |
| Initialize SPDK submodules             | csal_rsp_v1.0.patcn<br># cd /spdk/                                                                        |
|                                        | # git submodule updateinit                                                                                |
|                                        |                                                                                                    |
| Install SPDK dependencies              | <pre># ./scripts/pkgdep.sh # ait abaakaut taga (u22 05 b u22 05</pre>                                     |
| Checkout the v23.05 Release of SPDK    | # git checkout tags/V23.05 -D V23.05                                                                      |
| the right commit                       | # git submodule update                                                                                    |
| From the base of the Container SPDK    | <pre># patch -p1 </pre>                                                                                   |
| directory, apply the patch:            |                                                                                                    |
| Tar-ball the CSAL directory so that it | # tar cvfz/spdk.tar.gz .                                                                                  |
| will be built and used for the SPDK    |                                                                                                    |
| container.                             |                                                                                                    |
| From the base of the CSAL directory    | then (endly tan an (decken/hut) d have                                                                    |
| "Host SPDK" tree (v22.05) and into     | # cp/spuk.car.gz ./docker/buitd_base                                                                      |
| the directory:                         |                                                                                                    |
| spdk/docker/build_base                 |                                                                                                    |

#### Build CSAL container

| ltem                                                                                                    | Description                                                                                                    |
|----------------------------------------------------------------------------------------------------|----------------------------------------------------------------------------------------------------|
| To build the CSAL container, navigate to <pre><pre><pre><pre><pre><pre><pre><pre></pre></pre></pre></pre></pre></pre></pre></pre>                                                                                                    | <pre># cd ./docker # docker-compose buildno-cache build_base csal- target</pre>                                                                                                    |
| In <path-to-spdk>/docker/csal-app, there is<br/>the "csal-config.ini" file, which contains all<br/>the CSAL parameters.<br/>You can find more information at:<br/><path-to-spdk>/docker/csal-app/README</path-to-spdk></path-to-spdk> | <ul> <li>Configure csal-config.ini <ol> <li>Verify that model numbers for Base Device and Cache device match the devices in the server you intend to use for CSAL. <ol> <li>sudo nvme list -o json</li> <li>Verify the "ModelNumber" output is what you intend to use.</li> </ol> </li> <li>Verify that network interface name matches with a high speed NIC, so max performance can be achieved. <ol> <li>Run the following command: # ip a show</li> <li>Verify the name of the network interface you want to export NVMe-o TCP targets</li> </ol> </li> </ol></li></ul> |
| Run "discover-drives.py". Do not edit the ftl-<br>env.sh file, it is generated after execution of<br>discover-drives.py program.                                                                                                    | <pre># python discover-drives.py Verify that ftl-env.sh is present in following location <path-to-spdk>/docker/csal-app</path-to-spdk></pre>                                                                                                    |
| Build an FTL instance                                                                                                    | <pre># docker-compose build csal-target</pre>                                                                                                    |
| Bind the NVMe drives to SPDK, for example:                                                                                                    | <pre># cd// # HUGEMEM=8192 ./scripts/setup.sh # cd ./docker</pre>                                                                                                    |
| Start CSAL container. This step builds FTL incance(s), configure target, network, and sub-system and listeners. See <u>Appendix A</u> for details of configuration that container performs.                                           | # docker-compose up csal-target                                                                                                    |
| Stop CSAL target gracefully<br>Note: If you intend to continue to run the<br>workloads or tests, <u>do not</u> execute this<br>command.                                                                                               | <pre># docker-compose stop csal-target</pre>                                                                                                    |
| To return hugepages to the system:<br>If you intend to continue to run the workloads or<br>tests, <u>do not</u> execute this command.                                                                                                 | <pre>#rm -f /dev/hugepages/ftl_*</pre>                                                                                                    |

#### How to run FIO on the initiator

#### Before you start:

- 1) Switch to superuser:
  - a. > sudo su
  - b. > enter password

| Item                                                                                                    | Description                                                                                                    |
|----------------------------------------------------------------------------------------------------|----------------------------------------------------------------------------------------------------|
| Add nvme module from kernel                                                                                                    | <pre># modprobe nvme-fabrics</pre>                                                                                                    |
| Install FIO from the official FIO                                                                                                    | <pre># git clone https://github.com/axboe/fio.git # cd fio # ./configure # make -j\$(nproc)</pre>                                                                                                    |
| Install SPDK v23.05 from the official github page <u>https://github.com/spdk/spdk</u>                                                                                                    | <pre># cd # git clone https://github.com/spdk/spdk.git # cd spdk # git submodule updateinit # ./configurewith-fio=<path-to-fio> # make -j\$(nproc)</path-to-fio></pre>                                                                                                    |
| Run SPDK setup script to assign hugepages on the initiator                                                                                                    | <pre># cd <path-to-spdk> # ./scripts/setup.sh</path-to-spdk></pre>                                                                                                    |
| You can now run your own workload.<br>For reference, here is a sample FIO<br>command to do sequential<br>preconditioning                                                                                              | <pre><path-to-fio>/fio/fiodirect=1size=100% filenamewsr1n1:wsr2n1:wsr3n1:wsr4n1:wsr5n1:wsr6n1 ioengine=<path-to-spdk>/build/fio/spdk_bdev name=preconditionrw=writebs=128kiodepth=128numjobs=1thread=1spdk_json_conf=<path-to- bdev.conf="" file="">/bdev.conf</path-to-></path-to-spdk></path-to-fio></pre> |
| Create FIO job file (fio.ini).<br>For more information, see <u>Appendix B</u> .                                                                                                    |                                                                                                    |
| Run workload dependent precondition (don't record performance)                                                                                                    | <path-to-fio>/fio/fio <path-to-fio.ini>fio.ini</path-to-fio.ini></path-to-fio>                                                                                                    |
| Run workload (record performance)                                                                                                    | <path-to-fio>/fio/fio &lt; path-to-fio.ini&gt;fio.ini</path-to-fio>                                                                                                    |
| To reproduce Solidigm's performance<br>results, run the scripts that can be found<br>in:<br><u>https://www.solidigm.com/content/soli</u><br><u>digm/us/en/support-page/drivers-</u><br><u>downloads/ka-01786.html</u> | <ol> <li>Update ip address in bdev_tcp_container.conf</li> <li>Update paths in the run_fio.sh</li> </ol>                                                                                                    |

# Appendix A – Target configuration

RSP container automatically creates the following CSAL config on target, using 3x SLC + 7x QLC SSDs:

- **SLC**: Solidigm first-gen SLC
- QLC: Solidigm QLC P5336 61 TB

For reference, we provide the commands that are executed to attach drives, build FTL instances, config SPDK target (create network transport, add subsystems, add namespaces and add listeners).

| Configure target                      | Create 7x FTL instances                                                                                                    |
|---------------------------------------|----------------------------------------------------------------------------------------------------|
|                                       | bdev_ftl_create -b ftl_0 -d ftl_0_qlc0n1core_mask 2<br>overprovisioning 20cache nvc0n1p0l2p_dram_limit 2048                   |
|                                       | bdev_ftl_create -b ftl_1 -d ftl_1_qlc1n1core_mask 4<br>overprovisioning 20cache nvc0n1p1l2p_dram_limit 2048                   |
|                                       | bdev_ftl_create -b ftl_2 -d ftl_2_qlc2n1core_mask 8<br>overprovisioning 20cache nvc1n1p0l2p_dram_limit 2048                   |
|                                       | bdev_ftl_create -b ftl_3 -d ftl_3_qlc3n1core_mask 10<br>overprovisioning 20cache nvc1n1p1l2p_dram_limit 2048                  |
|                                       | bdev_ftl_create -b ftl_4 -d ftl_4_qlc4n1core_mask 20<br>overprovisioning 20cache nvc2n1p0l2p_dram_limit 2048                  |
|                                       | bdev_ftl_create -b ftl_5 -d ftl_5_qlc5n1core_mask 40<br>overprovisioning 20cache nvc2n1p1l2p_dram_limit 2048                  |
|                                       | bdev_ftl_create -b ftl_6 -d ftl_6_qlc6n1core_mask 80<br>overprovisioning 20cache nvc2n1p2l2p_dram_limit 2048                  |
|                                       | Create RAID-0 on top of the FTL bdevs:                                                                                        |
|                                       | bdev_raid_create -z 128 -r concat -n wsr -b "ftl_0 ftl_1 ftl_2 ftl_3<br>ftl_4 ftl_5 ftl_6"                                    |
|                                       | Split the raid-0 bdev into 28 partitions. Each partition is 12.2 TB<br>(11708004 MiB)<br>bdev split create -s 11708004 wsr 28 |
|                                       |                                                                                                    |
| NVMe-oF CSAL Network<br>Configuration | Create TCP transport                                                                                                    |

|                                           | nvmf_create_transport<br>trtype TCP<br>max-queue-depth 256<br>max-io-qpairs-per-ctrlr 127<br>in-capsule-data-size 8192<br>max-io-size 131072<br>io-unit-size 131072<br>max-aq-depth 128<br>num-shared-buffers 2047<br>buf-cache-size 32<br>dif-insert-or-strip<br>c2h-success<br>sock_priority 0<br>abort-timeout-sec 1 |
|-------------------------------------------|----------------------------------------------------------------------------------------------------|
| Configure subsystems and add<br>listeners | Create NVMe-oF subsystems and add NVMe bdevs as<br>namespaces<br>for i in \$(seq 1 28); do                                                                                                    |

# Appendix B – Initiator configuration

This is the configuration that describes the necessary steps to run FIO on the initiator system, and includes:

- 1. A sample SPDK configuration file which is used as an input in the FIO job file and
- 2. A sample FIO job file.

Create an SPDK configuration file (bdev.conf) in a preferred location. This file serves as input to FIO test execution. Please note that the IP address in the "traddr" field needs to be updated to the IP of the high-speed NIC of the target system.

This is an example file that can be used to run FIO against a 6-FTL configuration:

```
{
        "subsystems": [
                {
                         "subsystem": "bdev",
                         "config": [
                                 "method": "bdev_nvme_attach_controller",
                                 "params": {
                                         "trtype": "tcp"
                                         "adrfam": "IPv4",
                                         "name": "wsr1",
                                         "subnqn": "nqn.2016-06.io.spdk:cnode1",
                                         "traddr": "192.168.1.1",
                                         "trsvcid": "4420"
                                         }
                                 },
                                 {
                                 "method": "bdev nvme attach controller",
                                 "params": {
                                         "trtype": "tcp"
                                         "adrfam": "IPv4",
                                         "name": "wsr2",
                                         "subnqn": "nqn.2016-06.io.spdk:cnode2",
                                         "traddr": "192.168.1.1",
                                         "trsvcid": "4420"
                                         }
                                 },
                                 "method": "bdev_nvme_attach_controller",
                                 "params": {
                                         "trtype": "tcp"
                                         "adrfam": "Ipv4",
                                         "name": "wsr3",
                                         "subnqn": "nqn.2016-06.io.spdk:cnode3",
                                         "traddr": "192.168.1.1",
                                         "trsvcid": "4420"
                                         }
                                 },
                                 {
                                 "method": "bdev_nvme_attach_controller",
                                 "params": {
                                         "trtype": "tcp"
                                         "adrfam": "Ipv4",
```

```
"name": "wsr4",
                                            "subnqn": "nqn.2016-06.io.spdk:cnode4",
                                            "traddr": "192.168.1.1",
                                            "trsvcid": "4420"
                                            }
                                   },
                                   {
                                   "method": "bdev nvme attach controller",
                                   "params": {
                                            "trtype": "tcp",
                                            "adrfam": "Ipv4",
                                            "name": "wsr5",
                                            "subnqn": "nqn.2016-06.io.spdk:cnode5",
                                            "traddr": "192.168.1.1",
                                            "trsvcid": "4420"
                                            }
                                   },
                                   "method": "bdev_nvme_attach_controller",
                                   "params": {
                                            "trtype": "tcp",
                                            "adrfam": "Ipv4",
                                            "name": "wsr6",
                                            "subnqn": "nqn.2016-06.io.spdk:cnode6",
"traddr": "192.168.1.1",
                                            "trsvcid": "4420"
                                            }
                                   }
                          ]
                 }
        ]
}
```

Create an FIO job file and use the "bdev.conf" file that was created in the previous step. This is an example configuration of fio.ini:

```
[global]
name=csal fio tcp
ioengine=<path-to-spdk>/build/fio/spdk_bdev
thread=1
group_reporting=1
direct=1
norandommap=1
randrepeat = 0
scramble buffers=1
verify=0
cpus_allowed_policy=split # one cpu per job
bs=4k
rw=randrw
rwmixread=70
numjobs=1
iodepth=128
runtime=3600s
time based=1
percentile_list=10:30:50:70:90:99.0:99.99.99.99.99.999:99.9999:100
spdk_json_conf=<path-to-bdev.conf file>/bdev.conf
```

[filename0]
filename=wsr1n1
[filename2]
filename=wsr2n1
[filename3]
filename=wsr3n1
[filename4]
filename5]
filename5]
filename=wsr5n1
[filename6]
filename=wsr6n1